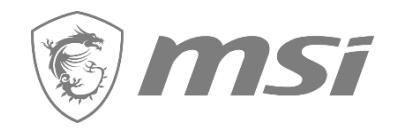

## Power to Create

**Redemption Process** 

Create Your Momenta

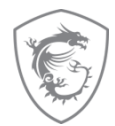

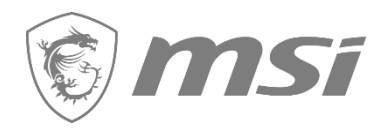

### First step: Register your Product

### Step 1 : Register/Login to MSI Member Center

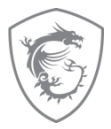

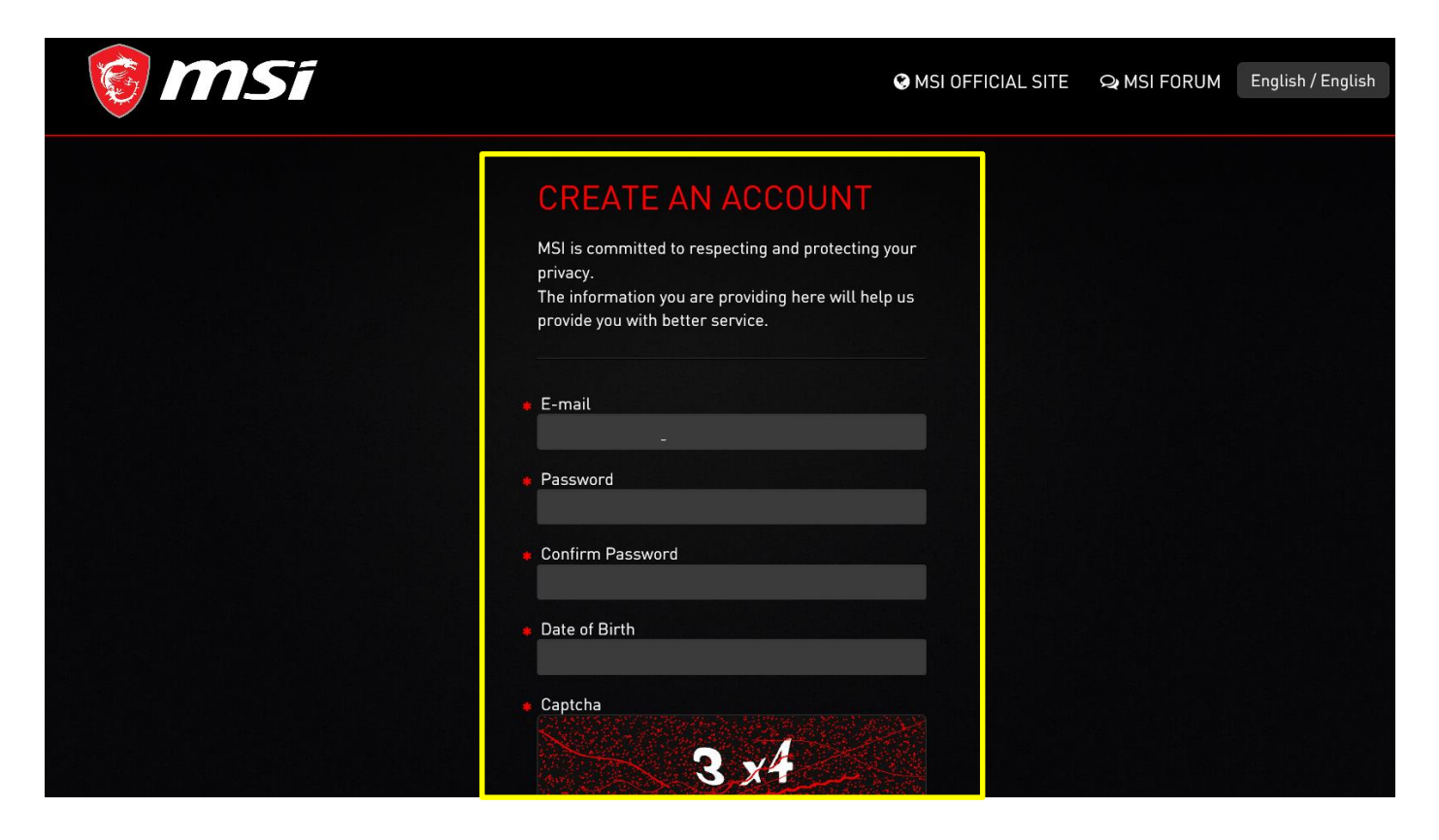

### Step 2 : Go to product registration page

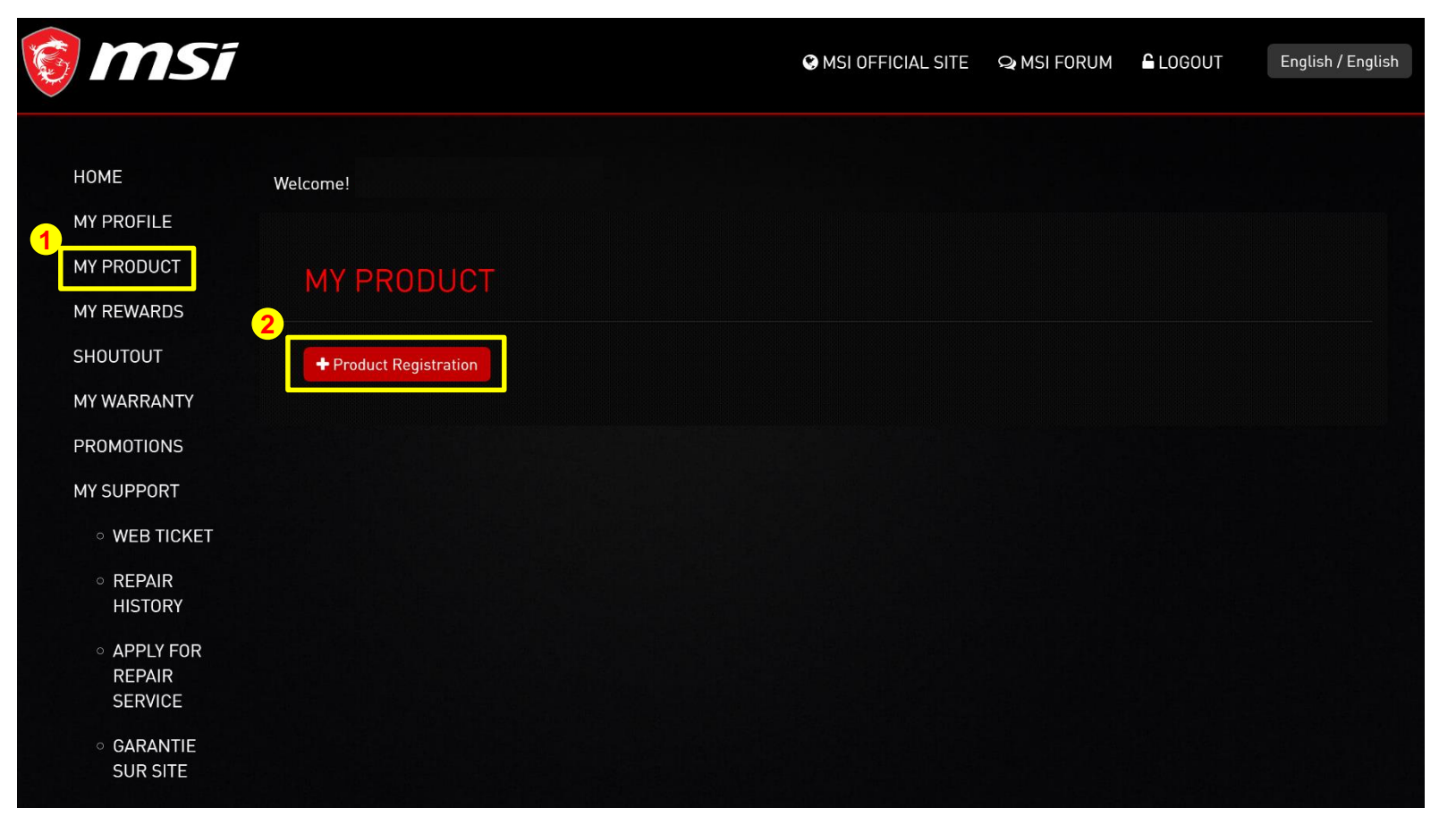

### Step 3 : Register a new product

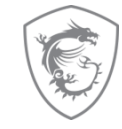

| 🎯 MSi                      | S MSI OFFICIAL SITE S MSI FORUM LOGOUT English / English                                                                                                    |
|----------------------------|----------------------------------------------------------------------------------------------------|
|                            |                                                                                                    |
| HOME                       | Welcome!                                                                                                    |
| MY PROFILE                 |                                                                                                    |
| MY PRODUCT                 | MY PRODUCT                                                                                                    |
| MY REWARDS                 |                                                                                                    |
| SHOUTOUT                   | WARRANTY REGISTRATION, NOTEROOK, ALL, IN ONE RC, DESKTOR, MONITOR                                                                                                    |
| MY WARRANTY                | The promotion excluded MOTHERBOARD and GRAPHICS CARD.                                                                                                    |
| PROMOTIONS                 | ENJOY BENEFITS.<br>All customers who purchase a new MSI product and then complete registration and reply to the guestionnaire will receive a 3-month warranty        |
| MY SUPPORT                 | extension.                                                                                                    |
| ○ WEB TICKET               | 1. This does not apply to product of which standard warranty has been expired. (But customers can still complete registration and                                    |
| <ul> <li>REPAIR</li> </ul> | questionnaire)<br>2. Customers have to complete the guestionnaire in advance to get the full benefits.                                                               |
| HISTORY                    | 3. MSI reserves the right to update or modify these terms and conditions of this program.                                                                            |
| ○ APPLY FOR<br>REPAIR      | <ol> <li>This extended warranty service only can be applicable to the original country or region where consumers purchased the notebooks/all-in-<br/>one.</li> </ol> |
| SERVICE                    | If you have any questions about the warranty extension on offer, please direct your inquiries to local service hotlines or the MSI support service.                  |
| ○ GARANTIE<br>SUR SITE     | I want to register a new product                                                                                                    |

### Step 4 : Select product line

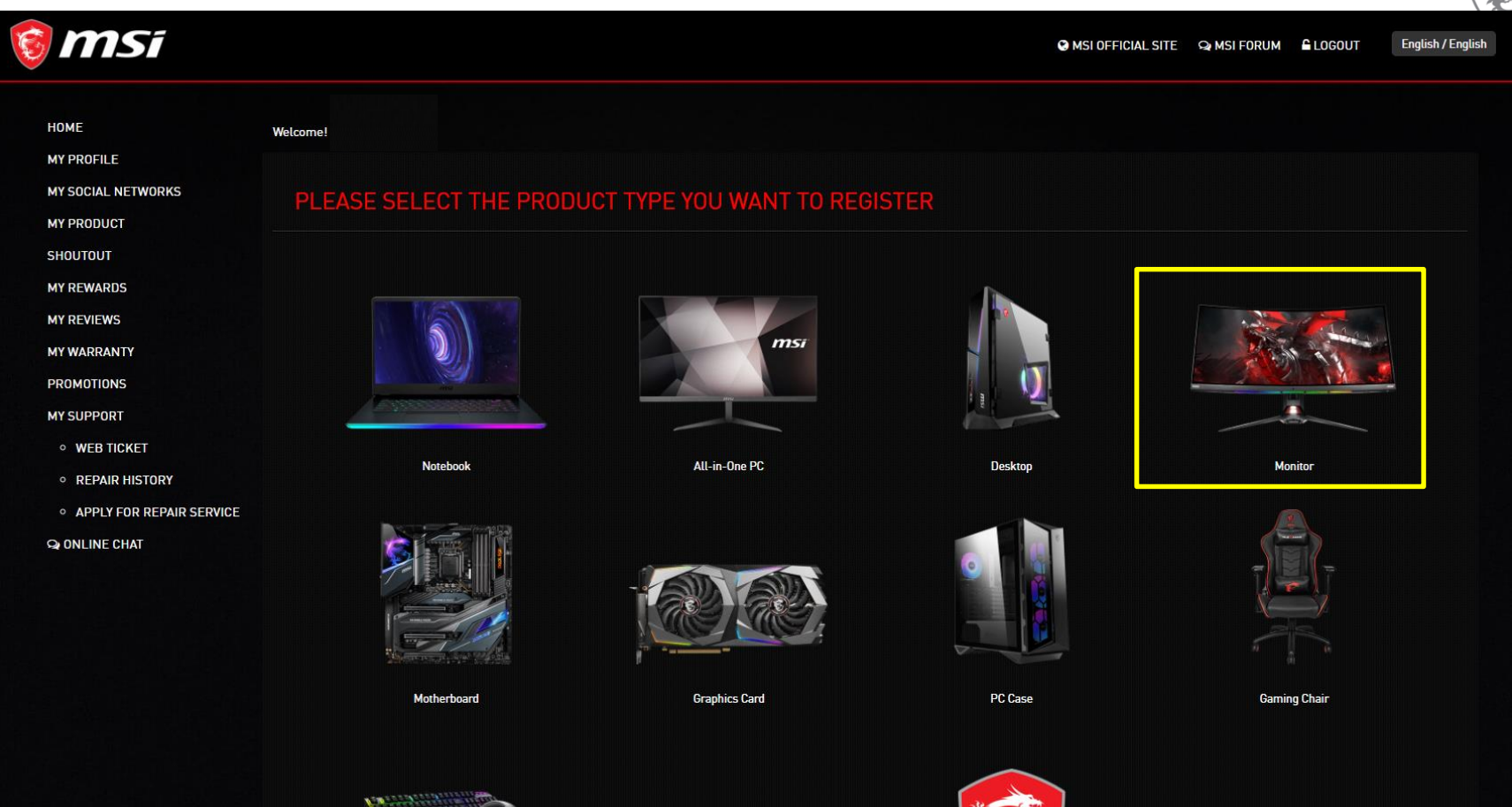

## Step 5 : Click on the product to learn how to identify the S/N number

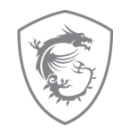

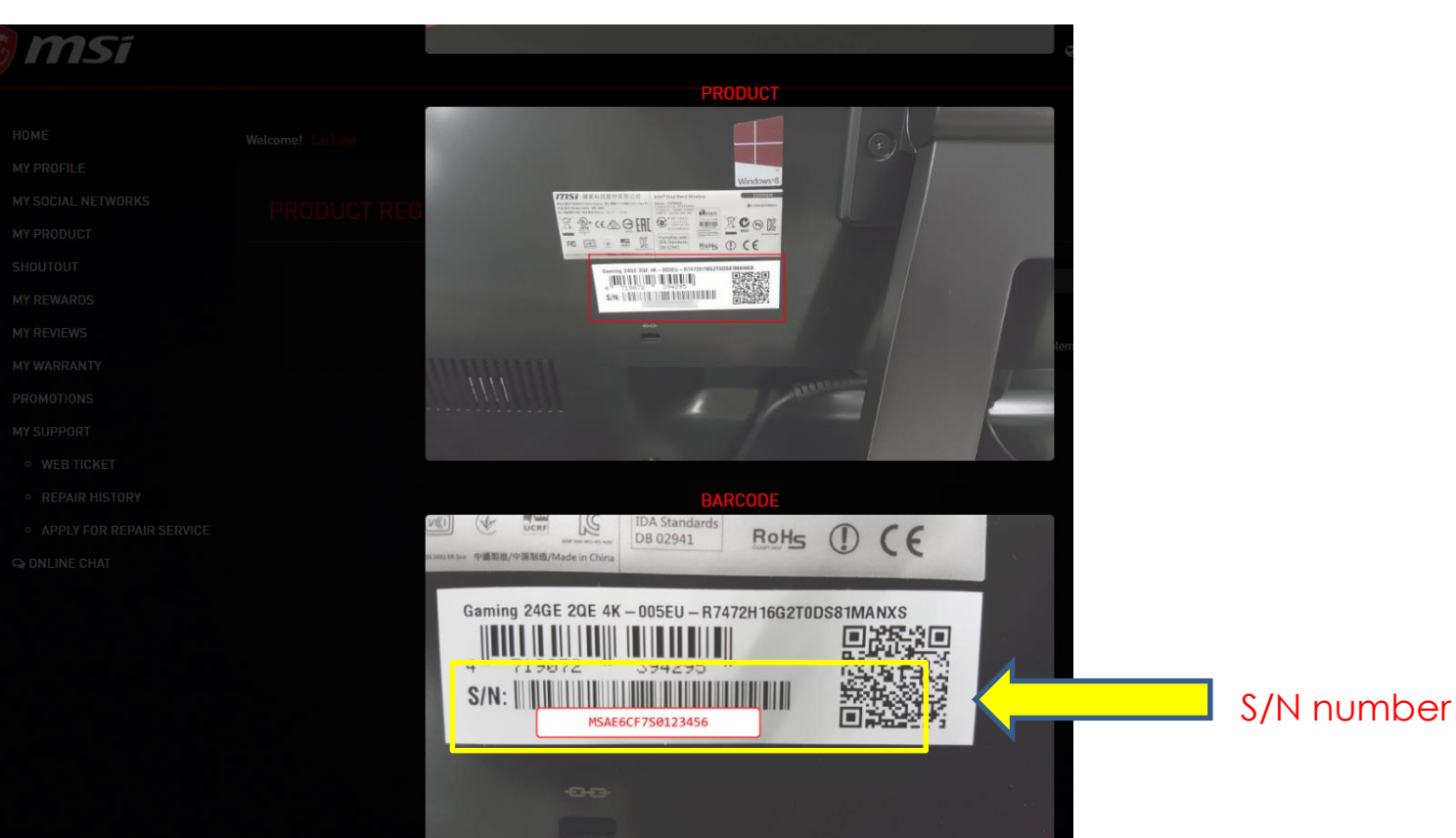

### Step 5-1 : Fill in S/N number

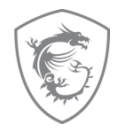

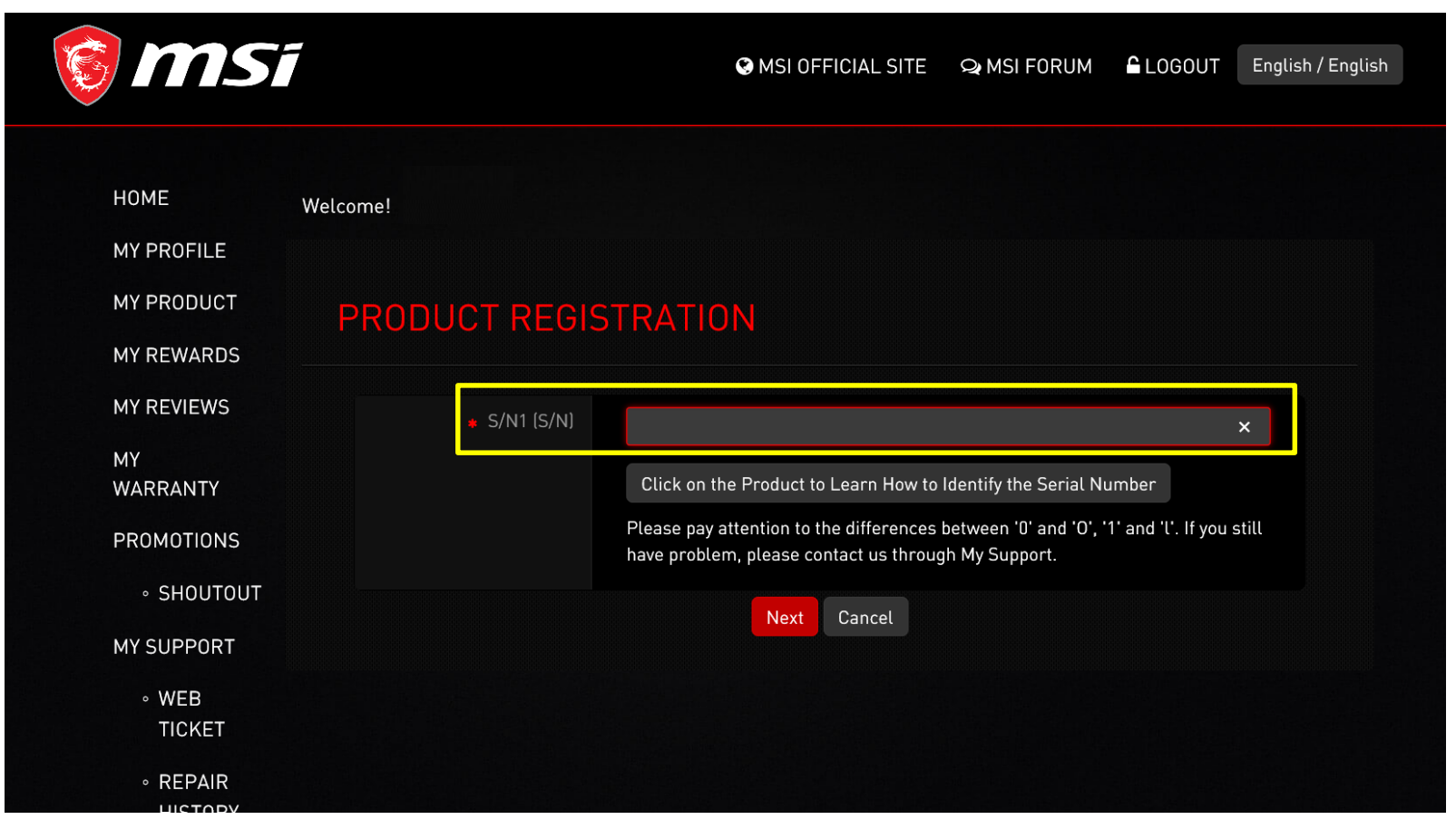

### Step 5-2 : Complete the product registration form

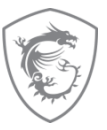

| MY PRODUCT<br>MY REWARDS            | PRODUCT REGISTRATION                 |                                                                                                    |
|-------------------------------------|--------------------------------------|----------------------------------------------------------------------------------------------------|
| MY REVIEWS<br>MY WARRANTY           | Product Type                         | Monitor                                                                                                    |
| PROMOTIONS                          |                                      | Optix MAG272CQR                                                                                                    |
|                                     |                                      | 956-3CA66T-005                                                                                                    |
| « WEB TICKET                        | Serial Number                        | CA&T059460074                                                                                                    |
| • REPAIR HISTORY                    | • Region / Location                  | Sweden V                                                                                                    |
|                                     | * Store Name                         | Komplett.se ×                                                                                                    |
|                                     | ♦ Purchased Date                     | 2820-08-20<br>YYYY-MM-DD                                                                                                    |
|                                     | • Where did you purchase the product | O Retail store<br>O Online retailer<br>• Reseller                                                                                                    |
| Don't forget to upload the invoice! | Invoice Upload                       | C:\Users\clairelin\Desktop 测觉<br>Please resize the image to a width no greater than 1600px (,jpg, .gif, .png)<br>The invoice should include the model name, invoice date, and invoice number. (photo of printed invoice or screenshot of digital invoice) |
|                                     | - Captcha                            |                                                                                                    |

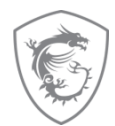

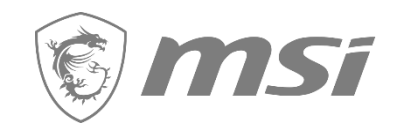

### Second: Redeem eligible promotion

### Step 6-1: Go to relative promotion

| <b>MS</b> í                                      |                        |                                                              | S MSI OFFICIAL | SITE Q MSI FORUM  |               | English / E |
|--------------------------------------------------|------------------------|--------------------------------------------------------------|----------------|-------------------|---------------|-------------|
|                                                  |                        |                                                              |                |                   |               |             |
| НОМЕ                                             | Welcome!               |                                                              |                |                   |               |             |
| MY PROFILE                                       |                        |                                                              |                |                   |               |             |
| MY SOCIAL NETWORKS                               |                        |                                                              |                |                   |               |             |
| MY PRODUCT                                       | MITRODUCT              |                                                              |                |                   |               |             |
| SHOUTOUT                                         | + Product Registration |                                                              |                |                   |               |             |
| MY REWARDS                                       |                        |                                                              |                |                   |               |             |
| MY REVIEWS                                       | Product Type           | Product Name / Serial Number                                 | Purchased Date | Warranty Standard |               |             |
| MY WARRANTY                                      | All-in-One PC          | PRO 24X 10M-205TW-S51021U8G1T025X10MHANS<br>MSAEC2K6S0103666 | 2020-09-29     | Standard Warranty | Service Item  | J           |
| PROMOTIONS                                       |                        |                                                              |                |                   | Relative prom | otion       |
|                                                  |                        |                                                              |                |                   |               |             |
|                                                  |                        |                                                              |                |                   |               |             |
|                                                  |                        |                                                              |                |                   |               |             |
| • REPAIR HISTORY                                 |                        |                                                              |                |                   |               |             |
| <ul> <li>APPLY FOR<br/>REPAIR SERVICE</li> </ul> |                        |                                                              |                |                   |               |             |
|                                                  |                        |                                                              |                |                   |               |             |

### Step 6-2: Click "go to redeem"

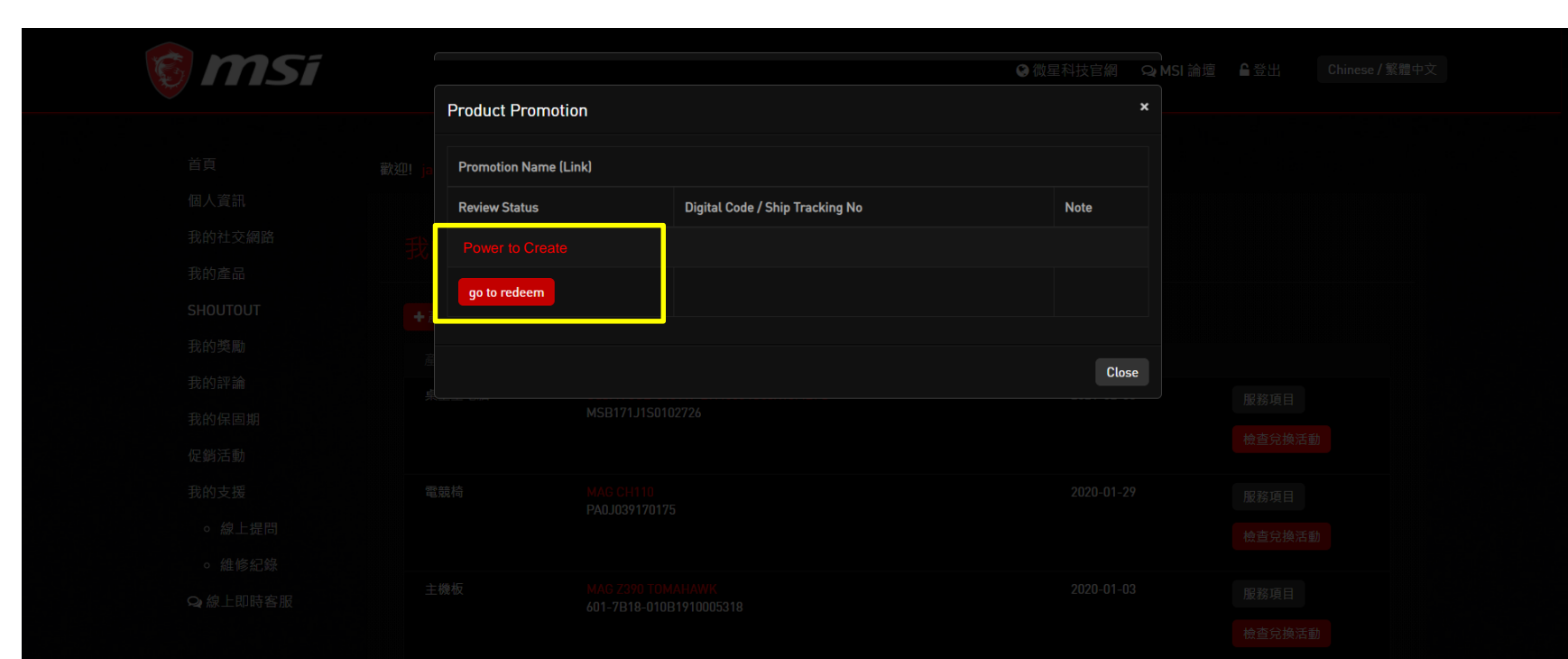

板權所有 © 2021 徽星科技股份有限公司
<u>隨私權政策 | 使用條款 | Cookie 政策</u>

### Step 6-3: Click "Redeem"

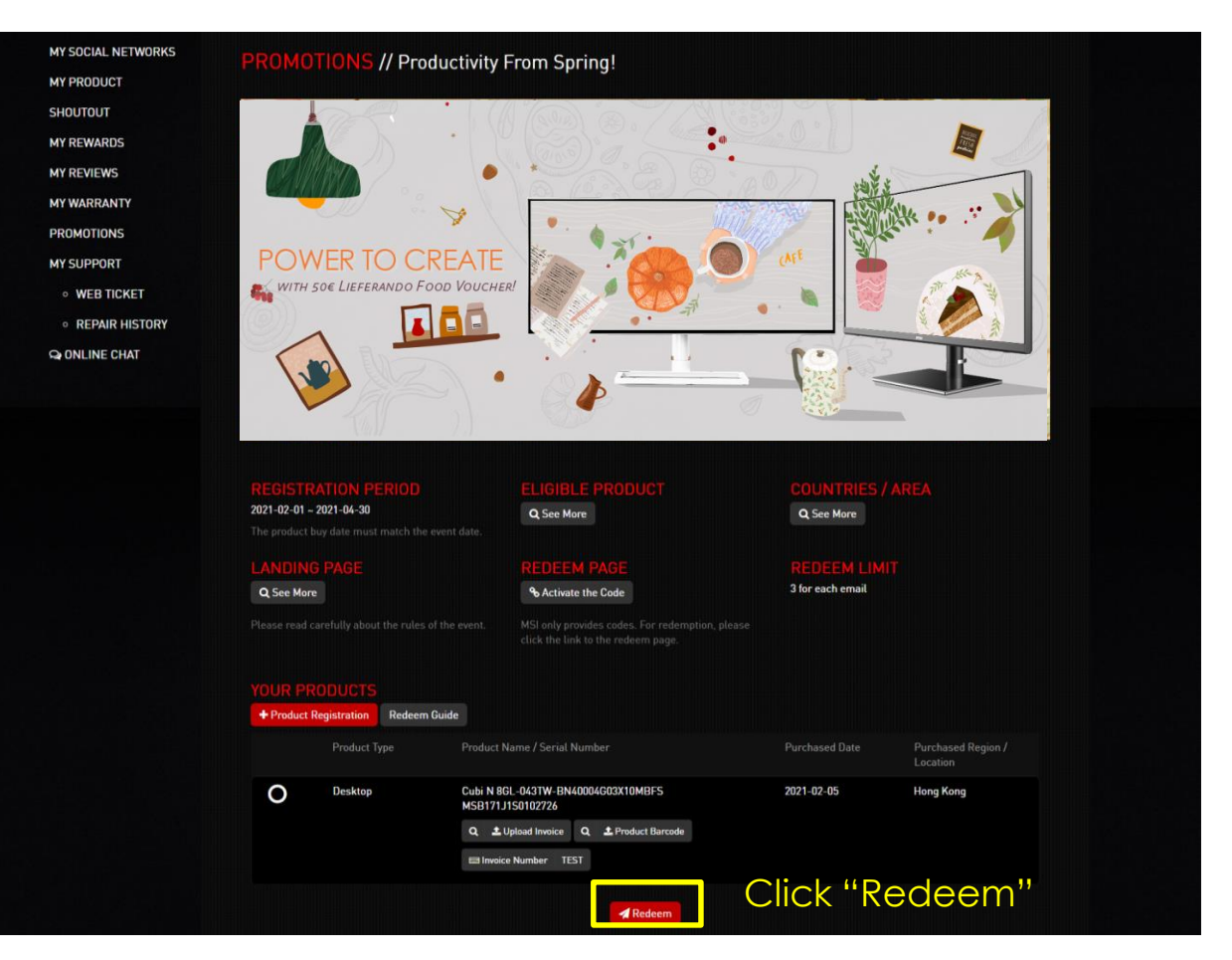

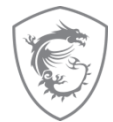

### Step 7-1: Fill in all of information required and upload invoice and product barcode

Redeem Form

Product Name

Serial Number MSAEC2K6S0103666 Invoice Upload

Product Barcode

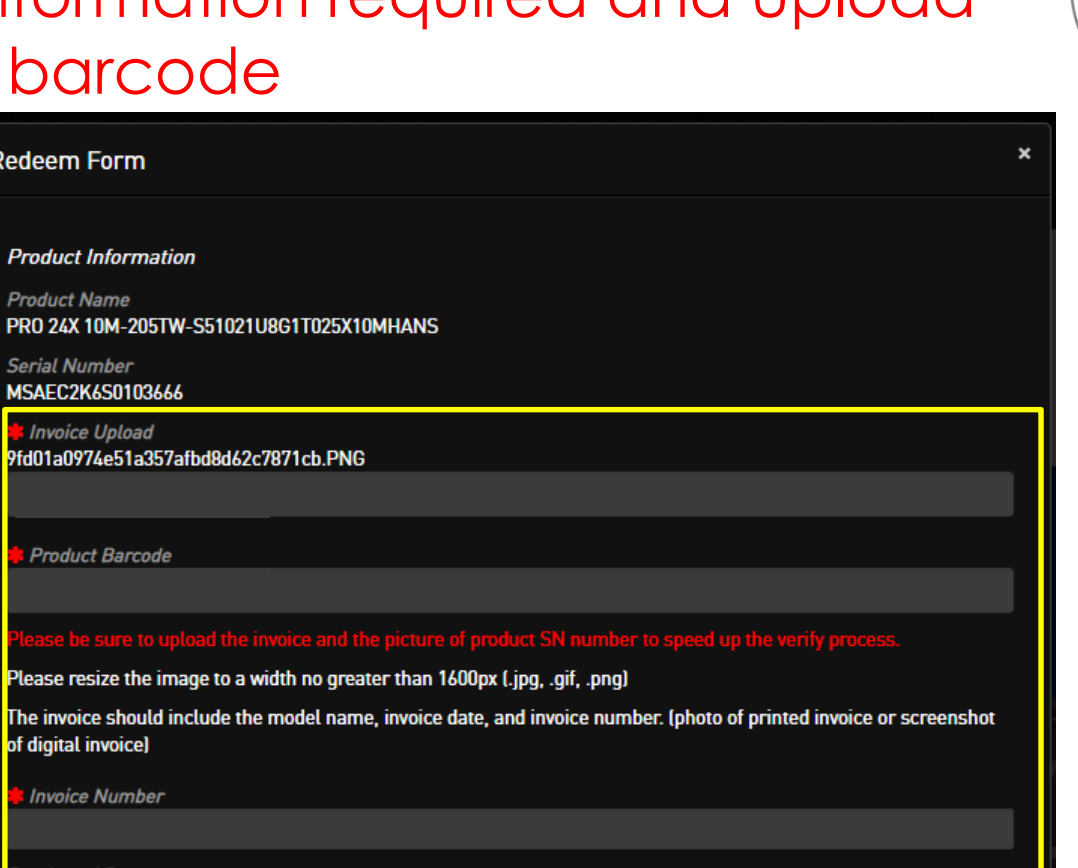

Purchased Date

of digital invoice)

Invoice Number

2020-09-30

#### Step 7-2: Check the information you filled, and click "Redeem"

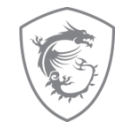

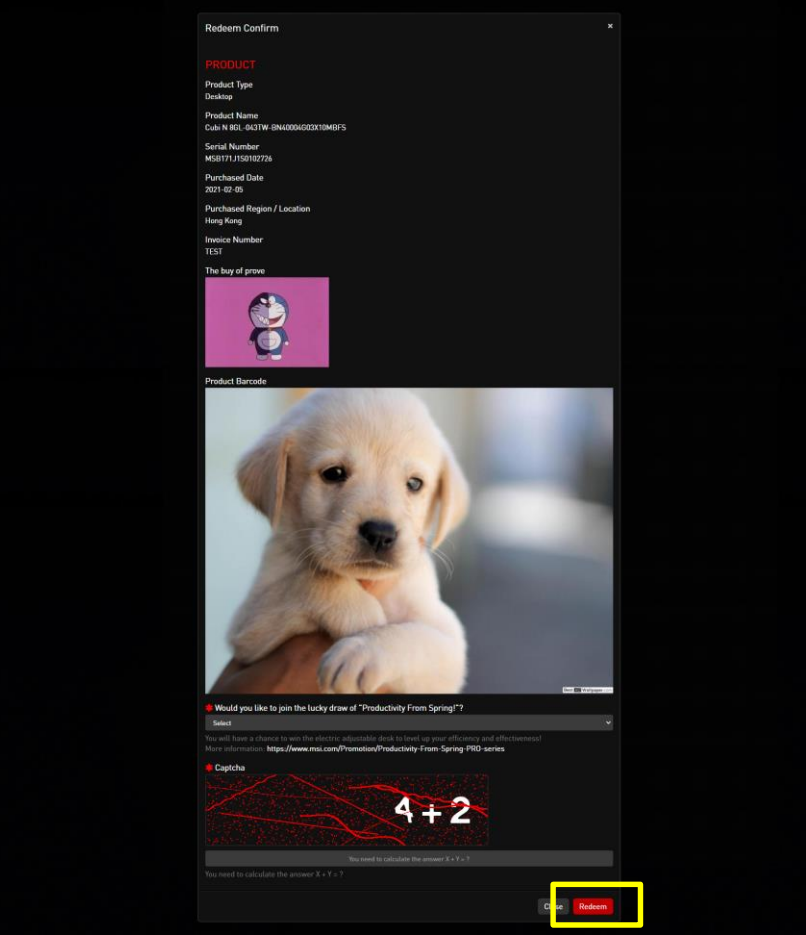

### Example of Uploaded Documents

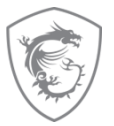

| IN                                                                            | VOICE                                                            |                                                                        | Product S/N |
|-------------------------------------------------------------------------------|------------------------------------------------------------------|------------------------------------------------------------------------|-------------|
| amazon.fr                                                                     | FA                                                               | CTURE                                                                  | Monitor     |
| Adresse de facturation:                                                       | Amazon EU S.á r.l., Succurs:<br>67 Boulevard du Ge<br>TVA: FR    | ale Française<br>neral Laclerc<br>Cichy 92:10<br>France<br>1249/773327 |             |
| Adresse de livraison:<br>Numéro de commande<br>Date de la commande:11/10/2019 | Numéro de factur.<br>Date de la facture/Date de la provision:    | :11/10/2019                                                            |             |
| Ota Description de l'article                                                  | Prix<br>Unitaire<br>hors TVA) Taux TVA% Unitaire<br>(inclus TVA) | Prix Total<br>(inclus TVA)                                             |             |
| 1 MSI Trident 3 Arctic<br>8RD-002US                                           | 874,17 € 20 % 1049,00 €                                          | 1049,00 €                                                              |             |
| 1 MSI 27" LED - Optix MAG27CQ                                                 | 350,75 € 20 % 420,90 €<br>TOTAL                                  | 420,90 €                                                               |             |

\*Please make sure you have uploaded 2 items:

- 1. Invoice/Purchase Proof: 1. Channel Name 2. Purchase Date 3. Purchase Model Name
- 2. S/N number on the product, not on the package (show like upper example)

# Step 7-3: Wait for the feedback from MSI Customer Service

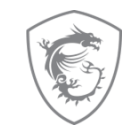

| 🎯 MSi |                                                                                                    | MSI OFFICIAL SITE               | Q MSI FORUM       | LOGOUT | English / English |
|-------|----------------------------------------------------------------------------------------------------|---------------------------------|-------------------|--------|-------------------|
| M     | ESSAGE                                                                                                    |                                 |                   |        |                   |
|       |                                                                                                    |                                 |                   |        |                   |
|       | Dear Customer,<br>Your request has been successfully sent. Application is under process, please keep in mind that all applic<br>to 7 ~ 14 working days. Game code will be sent to your registered email address once confirmed.<br>Thank you for your patience. | ations are checked by our staff | and might take up |        |                   |
|       | *If you didn't receive our email in your inbox, please kindly check in the Spam, Junk, Trash, Deleted Items                                                                                                    | s, or Archive folder.           |                   |        |                   |
|       | Next                                                                                                    |                                 |                   |        |                   |

\*Keep in mind that all applications might take up to 7 – 14 working days to be verified.

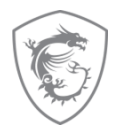

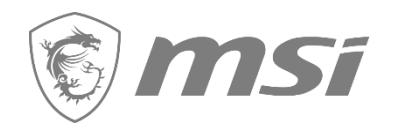

# Check your redemption status

# Step 8: Select "MY PRODUCT" to check "Relative promotion"

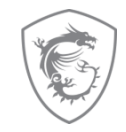

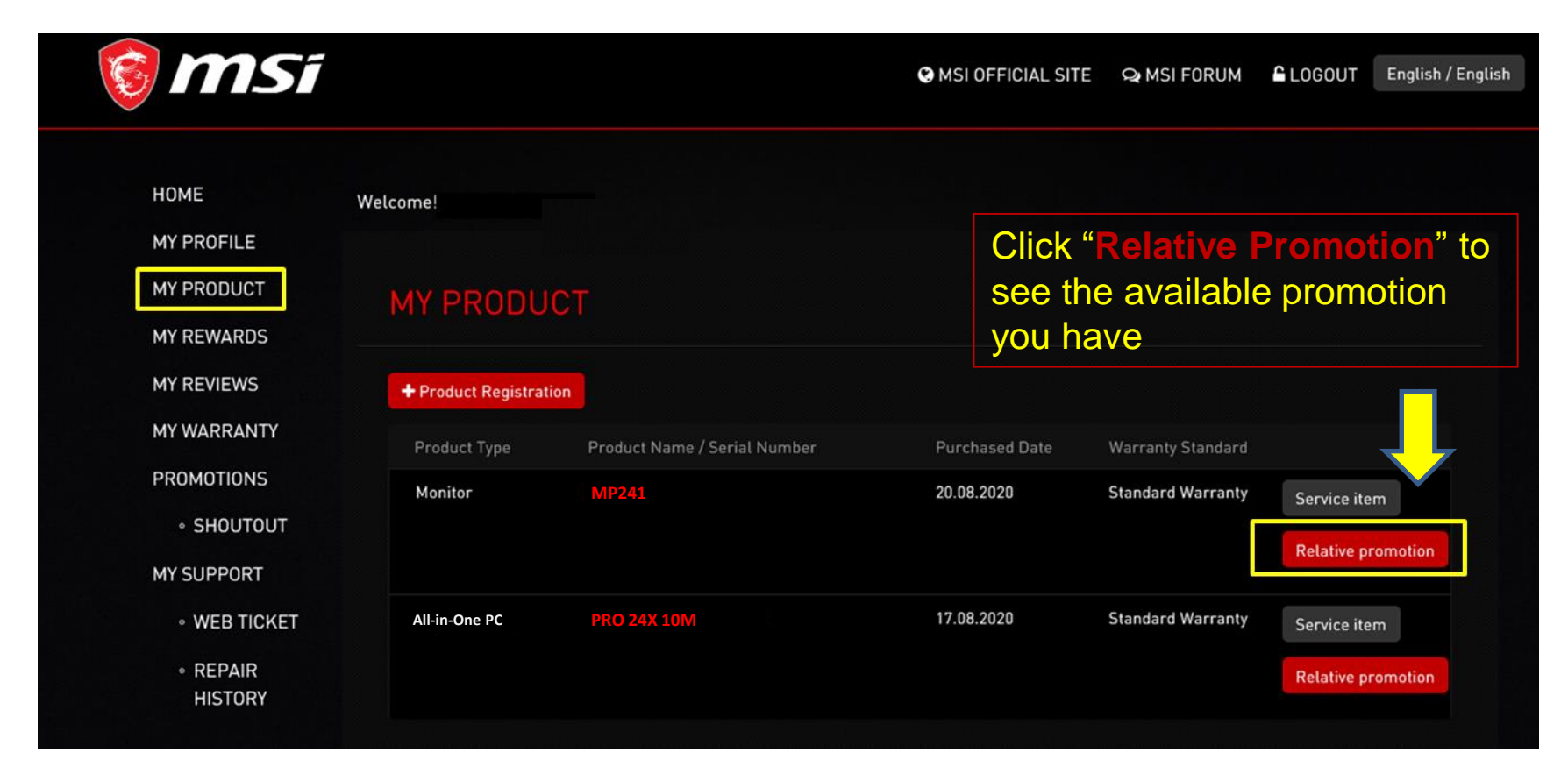

### Step 9 : Check the review status

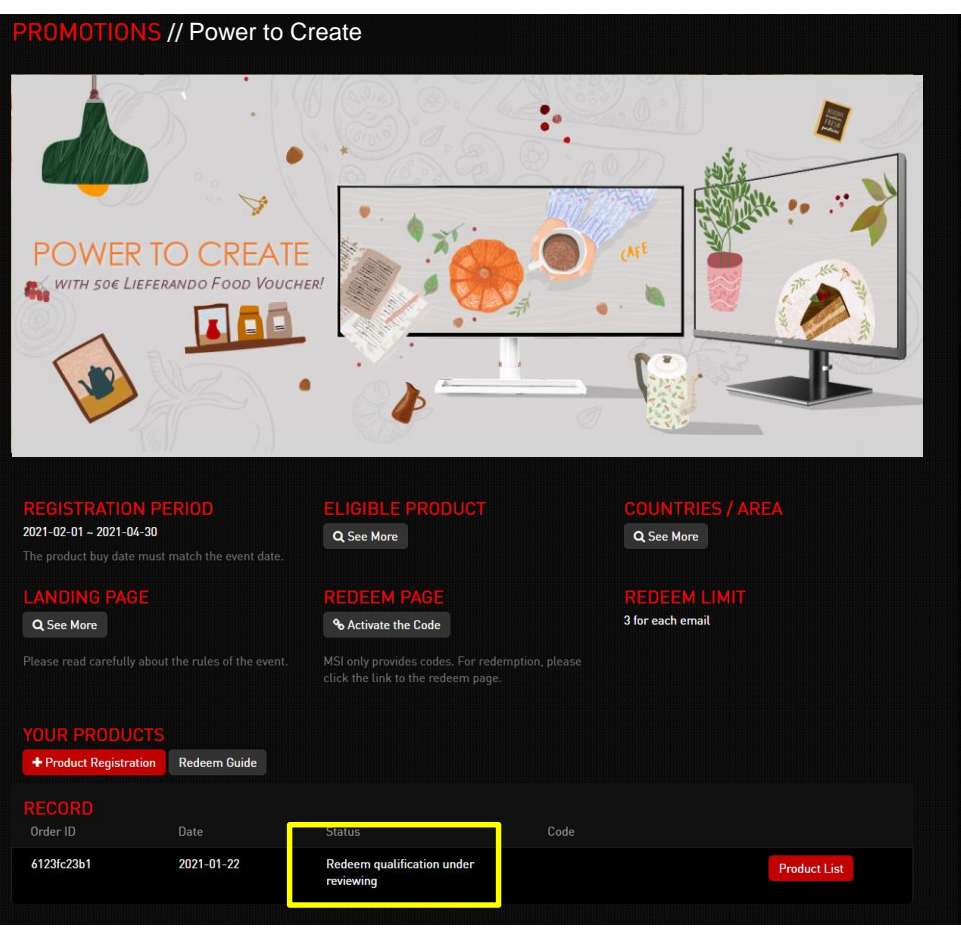

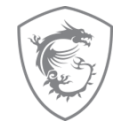

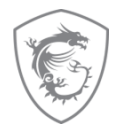

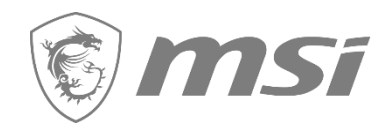

# How to re-upload requested documents?

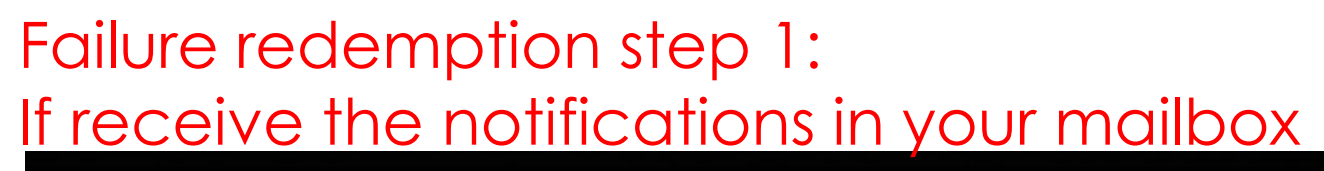

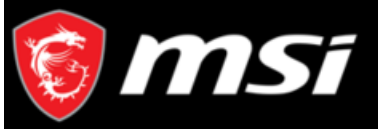

Dear Customer,

Thanks for your application,

Sorry to inform you that your redemption have some missing purchase proof.

Please go to product page and re-upload your purchase proof and promotion page re-redeem again. Thank you.

https://register.msi.com/event/redeem/nb\_2020\_nov\_watchdogs\_eu

Reason : Please provide the invoice with your product name on it, thanks.

Sincerely,

MSI customer service

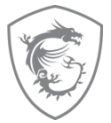

click the link

Reasons for fail redemption

### Failure redemption step 2: Then go to "MY PRODUCT", click "Relative promotion"

|   | msi                                                            | ī                    | <b>G</b> M:                             | 51 OFFICIAL SITE | ୟ MSI FORUM               | LOGOUT                   | English / English   |
|---|----------------------------------------------------------------|----------------------|-----------------------------------------|------------------|---------------------------|--------------------------|---------------------|
| 1 | HOME<br>MY PROFILE<br>MY PRODUCT<br>MY REWARDS<br>MY REVIEWS   | Welcome!<br>MY PRODU | JCT                                     |                  |                           |                          |                     |
|   | MY WARRANTY<br>PROMOTIONS                                      | Product Type         | Product Name / Serial Number            | Purchased        | Date Warranty<br>Standard | _                        |                     |
|   | <ul> <li>○ SHOUTOUT</li> <li>MY SUPPORT</li> </ul>             | Monitor              | MP241<br>CA6T059460074                  | 20.08.2020       | Standard<br>Warranty      | 2<br>Service<br>Relative | item<br>e promotion |
|   | <ul> <li>WEB<br/>TICKET</li> <li>REPAIR<br/>HISTORY</li> </ul> | All-in-One PC        | PRO 24X 10M<br>3067ZW1C3181310018000481 | 17.08.2020       | Standard<br>Warranty      | Service<br>Relative      | item<br>e promotion |

### Fail redemption step 3: Click "Redeem Again" in this page

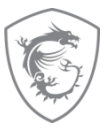

| REGISTRATION PI<br>2021-02-01 ~ 2021-04-30<br>The product buy date must     | TRIOD match the event date.        | Q See More                                                                 | COI<br>वः | UNTRIES / AR<br>See More | REA          |
|-----------------------------------------------------------------------------|------------------------------------|----------------------------------------------------------------------------|-----------|--------------------------|--------------|
| LANDING PAGE                                                                |                                    | REDEEM PAGE                                                                | REI       | DEEM LIMIT               |              |
| Q See More                                                                  |                                    | <b>♣</b> Activate the Code                                                 | 3 for     | each email               |              |
| Please read carefully abou                                                  | t the rules of the event.          | MSI only provides codes. For redemption click the link to the redeem page. |           |                          |              |
|                                                                             |                                    |                                                                            |           |                          |              |
| YOUR PRODUCTS                                                               |                                    |                                                                            |           |                          |              |
| YOUR PRODUCTS<br>+ Product Registration                                     | Redeem Guide                       |                                                                            |           |                          |              |
| YOUR PRODUCTS<br>+ Product Registration<br>RECORD                           | Redeem Guide                       |                                                                            |           |                          |              |
| YOUR PRODUCTS<br>+ Product Registration<br>RECORD<br>Order ID               | Redeem Guide<br>Date               | Status                                                                     | Code      |                          |              |
| YOUR PRODUCTS<br>+ Product Registration<br>RECORD<br>Order ID<br>6123fc23b1 | Redeem Guide<br>Date<br>2021-01-22 | Status<br>Redeem not qualified,Please re-<br>upload data                   | Code      |                          | Redeem Again |

### Fail redemption step 4: Fulfill the required information and click "Redeem"

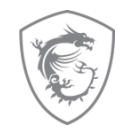

| Select       STAR         You will have a chance to win the electric adjustable desk to level up your efficiency and effectiveness!       More information: https://www.msi.com/Promotion/Productivity-From-Spring-PRO-series         PRODUCT       Product Type       Product Name/ Serial Number       Purchased Date       Purchased Region / Location         Desktop       Cubi N 86L-043TW-BN40004603X10MBFS       2021-02-05       Hong Kong       Hong Kong         WSB171J1S0102726       Q< Products Barcode       Products Barcode       Invoice Number       TEST                                                                                                    | Would you like                           | e to join the lucky draw of "Productivity From S                                                       | Spring!"?                                                                                                    |                                   |                         |
|----------------------------------------------------------------------------------------------------|------------------------------------------|----------------------------------------------------------------------------------------------------|----------------------------------------------------------------------------------------------------|-----------------------------------|-------------------------|
| Yew will have a chance to win the electric adjustable desk to level up your efficiency and effectiveness!       Image: More information: https://www.msi.com/Promotion/Productivity-From-Spring-PRO-series         PRODUCT       Product Type       Product Name/ Serial Number       Purchased Date       Purchased       Region /       Location         Desktop       Cubi N BGL-043TW-BN40004G03X10MBFS       2021-02-05       Hong Kong       Hong Kong         Q<       Buy Prove       Q       Products Barcode       Image: Impoice Number       TEST                                                                                                    | Select                                   |                                                                                                    |                                                                                                    |                                   | <ul> <li>ARE</li> </ul> |
| Product Type       Product Name/ Serial Number       Purchased Date       Purchased Region / Location         Desktop       Cubi N 86L-043TW-BN40004603X10MBFS       2021-02-05       Hong Kong         MSB171J1S0102726       Q ± Buy Prove       Q ± Products Barcode       Image: Cubi N Bit Test                                                                                                    | fou will have a cha<br>More information: | ance to win the electric adjustable desk to level up<br>https://www.msi.com/Promotion/Productivity-Fro | your efficiency and efference of the series of the series | ctiveness!                        |                         |
| Product Type       Product Name/ Serial Number       Purchased Date       Purchased Region / Location         Desktop       Cubi N 86L-043TW-BN40004603X10MBFS       2021-02-05       Hong Kong         MSB171J1S0102726       Q ± Buy Prove       Q ± Products Barcode       Image: Cubi N Bit Cubi N Bit | PRODUCT                                  |                                                                                                    |                                                                                                    |                                   | IMIT                    |
| Desktop       Cubi N 8GL-043TW-BN40004G03X10MBFS       2021-02-05       Hong Kong         MSB171J1S0102726       Q       ▲ Buy Prove       Q       ▲ Products Barcode         Image: Invoice Number       TEST                                                                                                    | Product Type                             | Product Name/ Serial Number                                                                            | Purchased Date                                                                                                    | Purchased<br>Region /<br>Location |                         |
| Q     ▲ Buy Prove     Q     ▲ Products Barcode       Invoice Number     TEST                                                                                                    | Desktop                                  | Cubi N 8GL-043TW-BN40004G03X10MBFS<br>MSB171J1S0102726                                                 | 2021-02-05                                                                                                    | Hong Kong                         |                         |
| Invoice Number TEST                                                                                                    |                                          | Q 🛓 Buy Prove Q 🛓 Products Barcode                                                                     |                                                                                                    |                                   |                         |
|                                                                                                    |                                          | Invoice Number TEST                                                                                    |                                                                                                    |                                   |                         |
|                                                                                                    |                                          |                                                                                                    |                                                                                                    |                                   |                         |
|                                                                                                    |                                          | Q     ▲ Buy Prove     Q     ▲ Products Barcode       Invoice Number     TEST                           |                                                                                                    |                                   |                         |

#### Redeem Complete

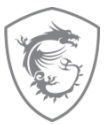

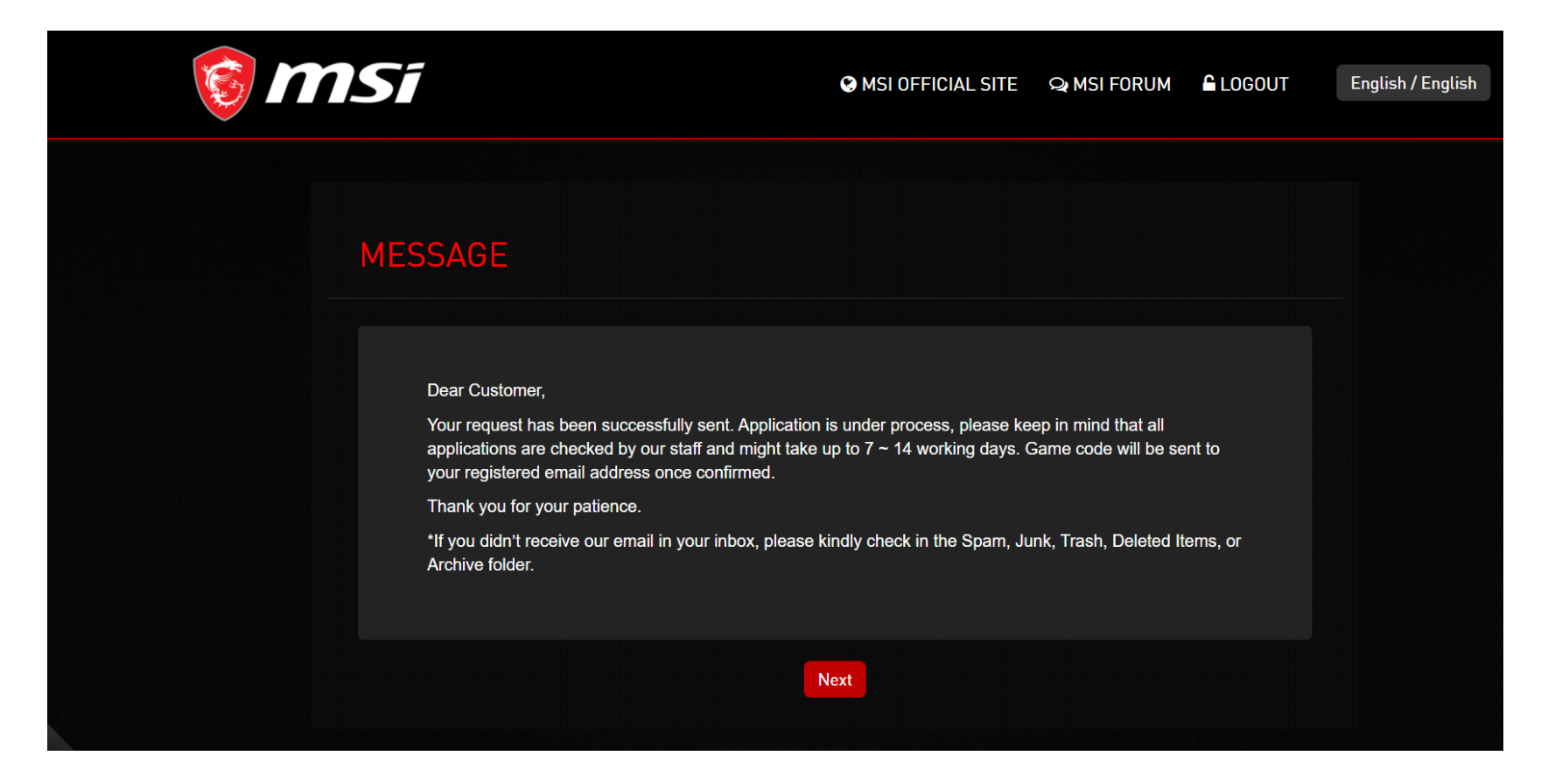

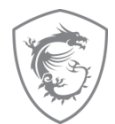

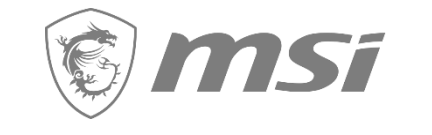

# How to get the digital prize?

### Step 10-1 : Eventually, check your prize via your mailbox

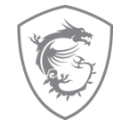

no-reply@msi-mail.com

[No Reply] MSI Promotion - Productivity From Spring!- Notice

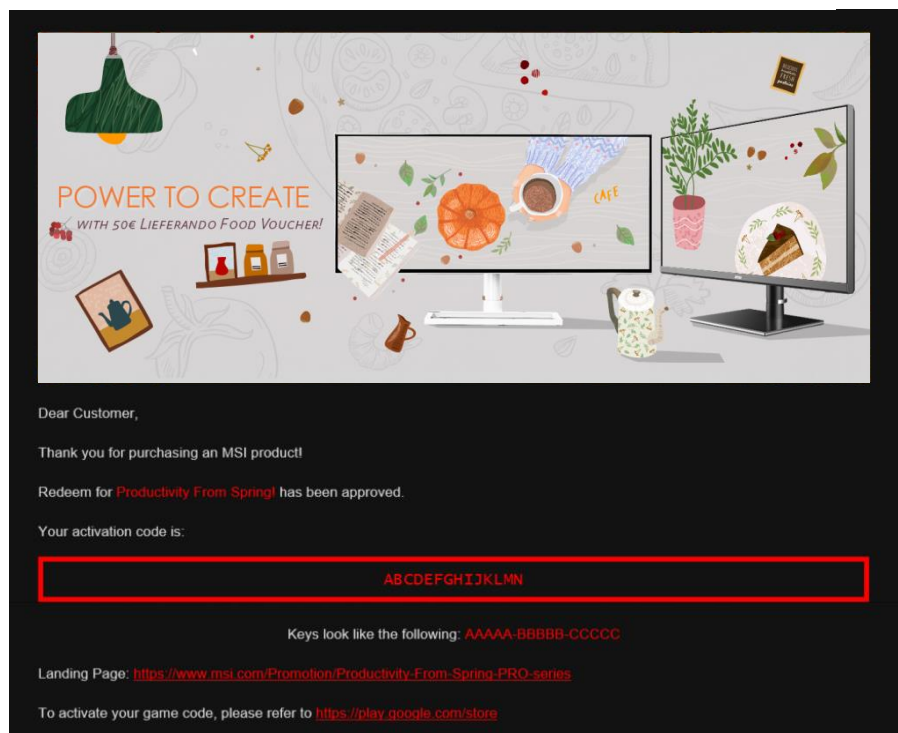

Thank you!

## Step 10-2 : Eventually, check your prize via MSI member center

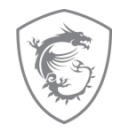

| 🕲 msi | Product Promotion × 0 |                                 |             |       |  |  |
|-------|-----------------------|---------------------------------|-------------|-------|--|--|
|       | Promotion Name (L     | ink)                            |             |       |  |  |
|       | Review Status         | Digital Code / Ship Tracking No | Note        |       |  |  |
|       | Productivity From S   | Spring!                         |             |       |  |  |
|       | nass                  |                                 |             |       |  |  |
|       | huaa                  | Out. Abeler Girotten            | Kedeem Lode |       |  |  |
|       |                       |                                 |             |       |  |  |
|       |                       |                                 |             | Close |  |  |
|       |                       |                                 |             |       |  |  |
|       |                       |                                 |             |       |  |  |
|       |                       |                                 |             |       |  |  |
|       |                       |                                 |             |       |  |  |
|       |                       |                                 |             |       |  |  |
|       |                       |                                 |             |       |  |  |
|       |                       |                                 |             |       |  |  |
|       |                       |                                 |             |       |  |  |

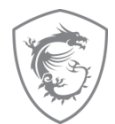

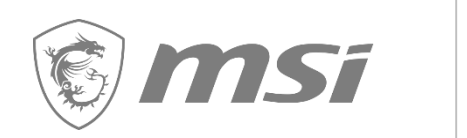

### FAQ

#### FAQ

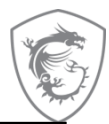

| Why there is no any relative promotion appears in my member center account?                                                                                                    |
|----------------------------------------------------------------------------------------------------|
| <ol> <li>Check if your product is eligible model</li> <li>Check if your invoice is in eligible period</li> <li>Make sure the country you live is in the eligible country for the promotion</li> </ol>                                                       |
| What should I do if I received an email inform me that my claim was incomplete?                                                                                                    |
| Please make sure that you had provide:<br>1. Invoice/purchase proof which include purchase date, purchase store, and purchase model<br>2. SN number picture that on the product itself, not on the package                                                  |
| How long does it takes to process the application and when will I receive my gift?                                                                                                    |
| All applications might take up:<br>*Digital code - 7~14 working days to be verified.<br>*Cashback - 30 work days after receiving redemption successful confirmation letter<br>*Physical Prize - 8 -12 weeks to delivered after your redemption got approved |
| Why am I not receive any email after my participation?                                                                                                    |
| If you have not received an email, please check your spam folder and deactivate your email filter.                                                                                                    |
| My steam code does not work!                                                                                                    |
| Please make sure to enter the steam code without additional space characters, steam code only has 15 character, if you receive more than one code please help to enter the code separate Keys look like the following: AAAAA-BBBBB-CCCCC                    |

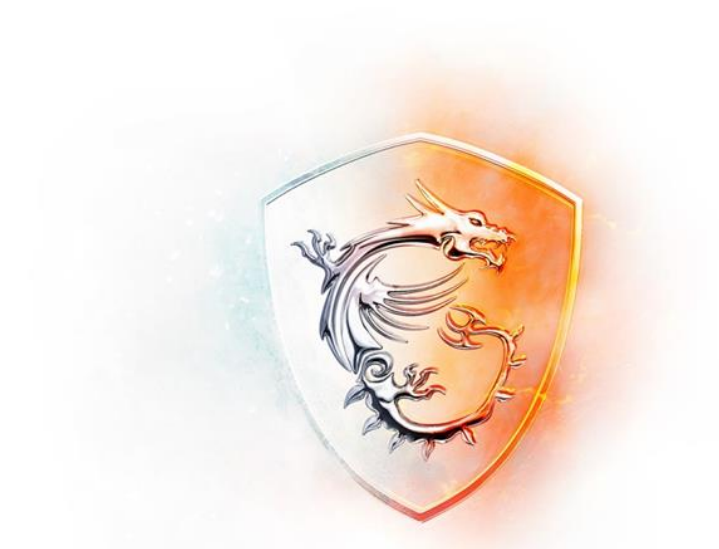

### MADE FOR GAMERS & CREATORS

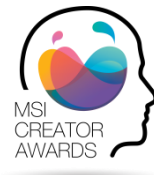